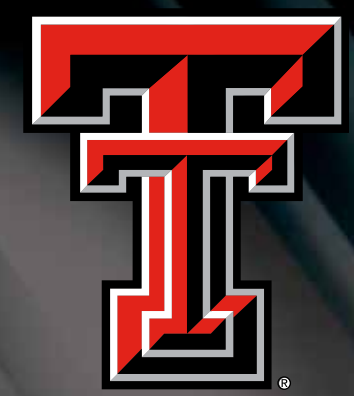

# How to Transfer a Ticket Online

Not using your tickets for this weekend's game or need a PDF version of your tickets? Simply access your account online and transfer your tickets to a friend or email address not on your account. The recipient then gets an email notifying them on the transfer, instantly receives the tickets and prints the tickets on-demand. It's that easy!

### Benefits

Simplify transferring your tickets to friends on a short notice

Receive transferred tickets instantly by print-at-home delivery

Receive a PDF version of your tickets for re-sell purposes

Support your Red Raiders

#### **GUNS UP!**

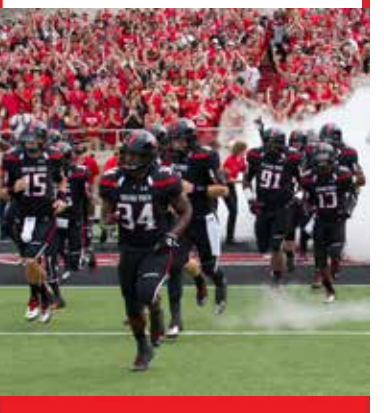

#### TEXAS TECH ATHLETIC TICKET OFFICE

400 RED RAIDER AVE. NORTH SIDE OF JONES STADIUM LUBBOCK, TX 79409

806-742-TECH redraidertickets@ttu.edu

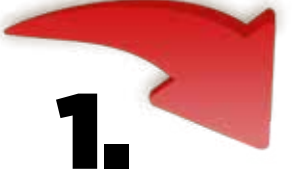

Go to www.texastech.com. Hover over **TICKETS** at the top of the screen. In the pop down menu, click **Ticket Transfer** under **MORE** on the right hand side.

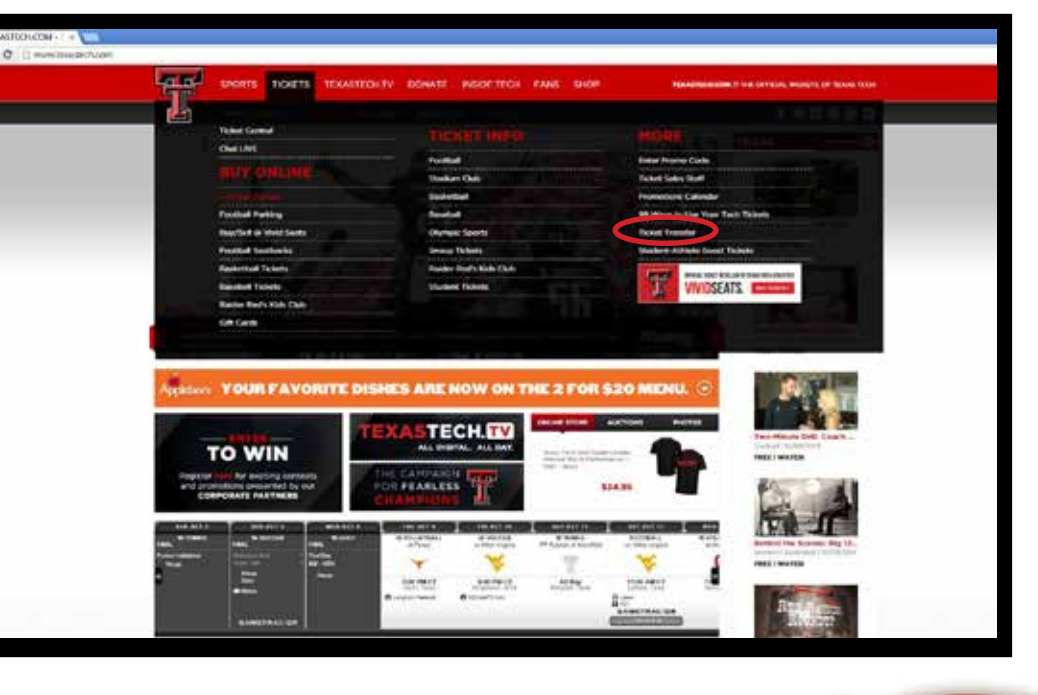

**ENTER** your account information. We recommend using your account number if you know it.

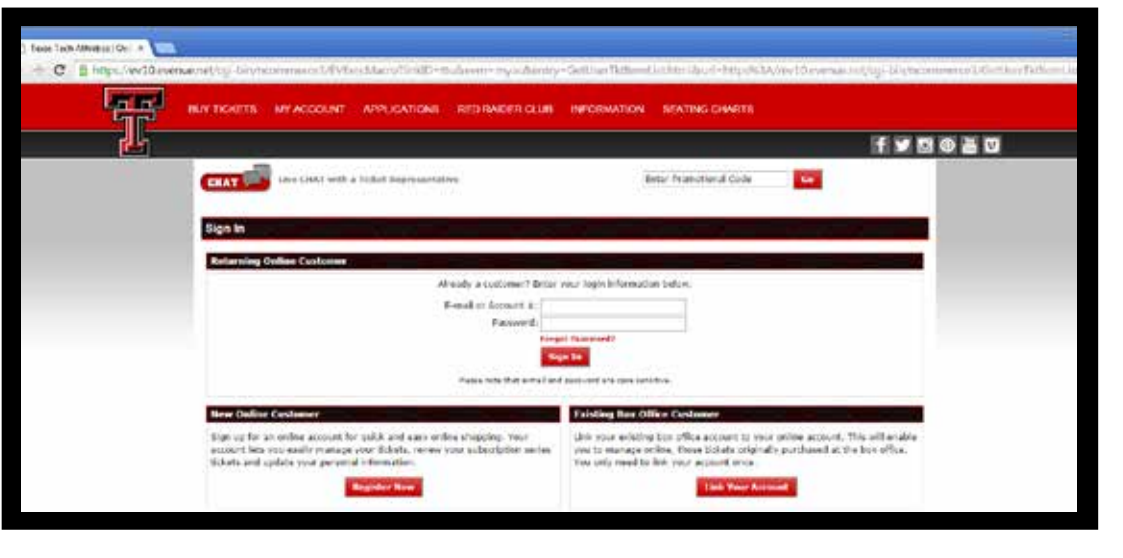

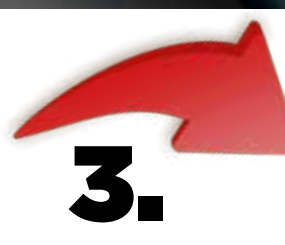

Choose the game you wish to transfer and click **TRANSFER.** 

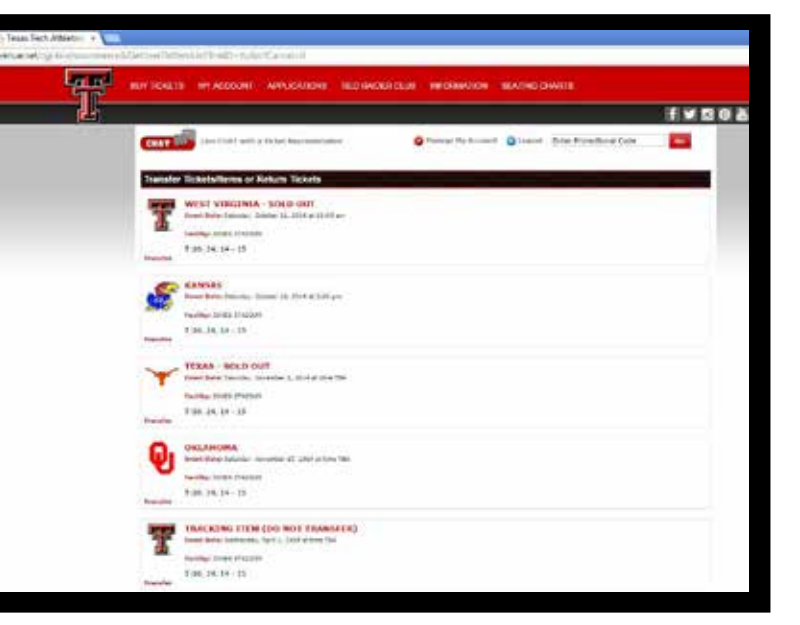

| Τ                                                                                                    | E VIDA BID |
|----------------------------------------------------------------------------------------------------|------------|
| Real and advise towards, 2014 doi:10.104                                                                                                    |            |
| tanky mail limited                                                                                                    |            |
| Name of the local part of the local part of the local parts                                                                                                    |            |
| The Matellin word, by managedula comprised by the resident office 12 hours.                                                                                                    |            |
| Stating Education                                                                                                    |            |
| Name of Some South and South and                                                                                                    |            |
|                                                                                                    |            |
| Contraction of the second second                                                                                                    |            |
|                                                                                                    |            |
| Recipient Information                                                                                                    |            |
| For horse, Ked                                                                                                    |            |
| and the second second s |            |
| Conferent times, and attletion enables, edu.                                                                                                    |            |
| Deptites Phone (99074202)+                                                                                                    |            |
| The state density he will be add to:                                                                                                    |            |
| © Resident                                                                                                    |            |
| R the Science coefficient (diamatics)                                                                                                    |            |
|                                                                                                    |            |
| Chall Card Information                                                                                                    |            |
| () and the basis lines                                                                                                    |            |
| VISA CON DECISION                                                                                                    |            |
| + Manual (Manual Annual Annual                                                                                                    |            |
| Exploring Sea                                                                                                    |            |
| for one works, as all that on one card anti-attraction houses                                                                                                    |            |
| East institution includes and any to a circl Automational Automation                                                                                                    |            |
|                                                                                                    |            |
| and the second second se                                                                                                    |            |

4.

**CHECK** the box beside the seats you wish to transfer. **ENTER** the recipient info. If you are transferring to yourself, you **MUST** use an alternate email from what is on your account.

**Select** who will pay the transfer fee of \$5 per ticket, you or the recipient.

**ENTER** card information then **CLICK SUBMIT**.

In this case, the one initiating the transfer selected to pay the fee.

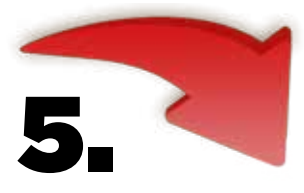

Once this screen appears, click on **LOGOUT**.

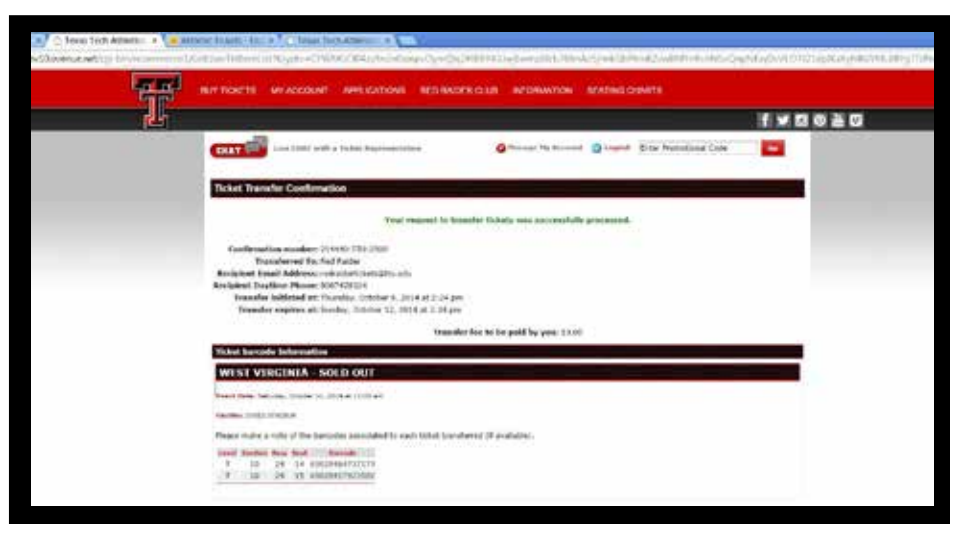

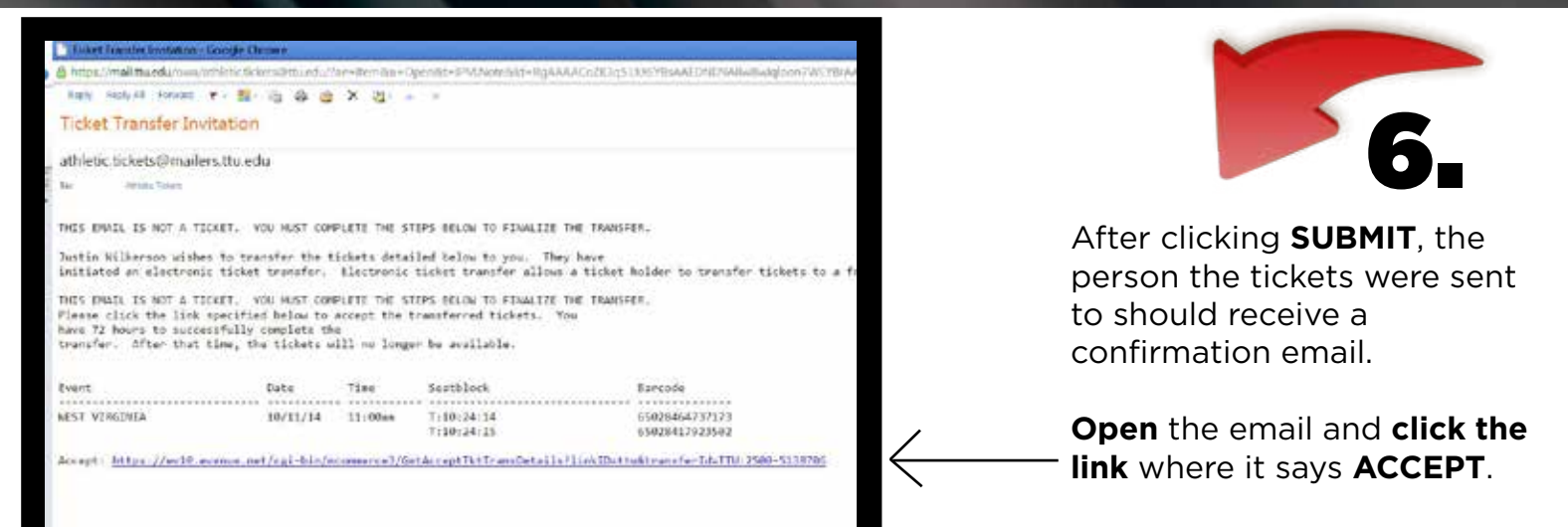

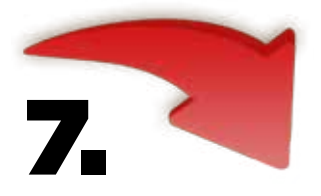

In the box provided, **ENTER** the email address where the invitation was received. **Click ACCEPT**.

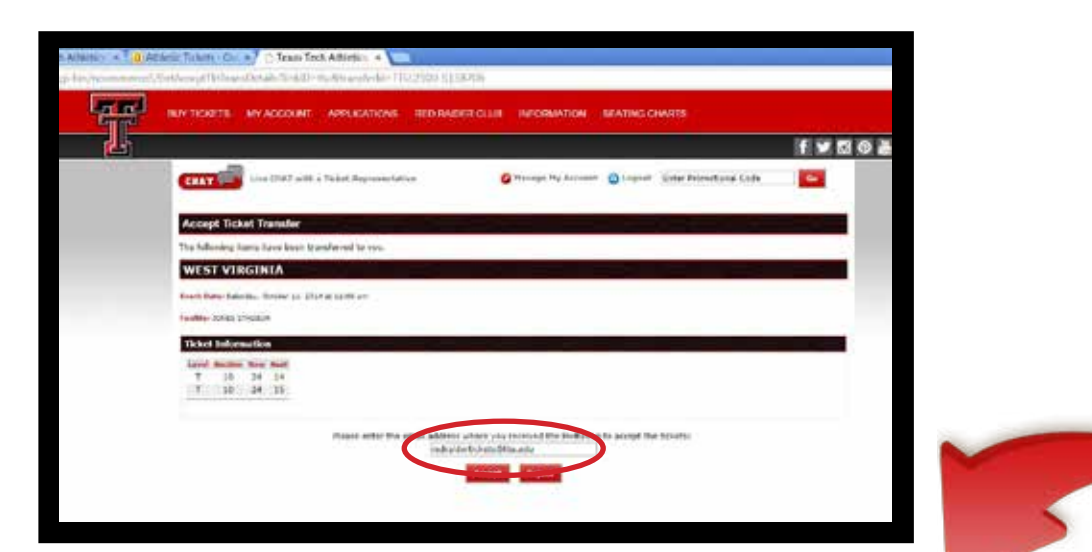

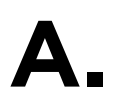

<u>If you are</u> <u>transferring tickets</u> <u>to yourself</u>--You **MUST** act as a new online customer. To do so, **Click REGISTER.** 

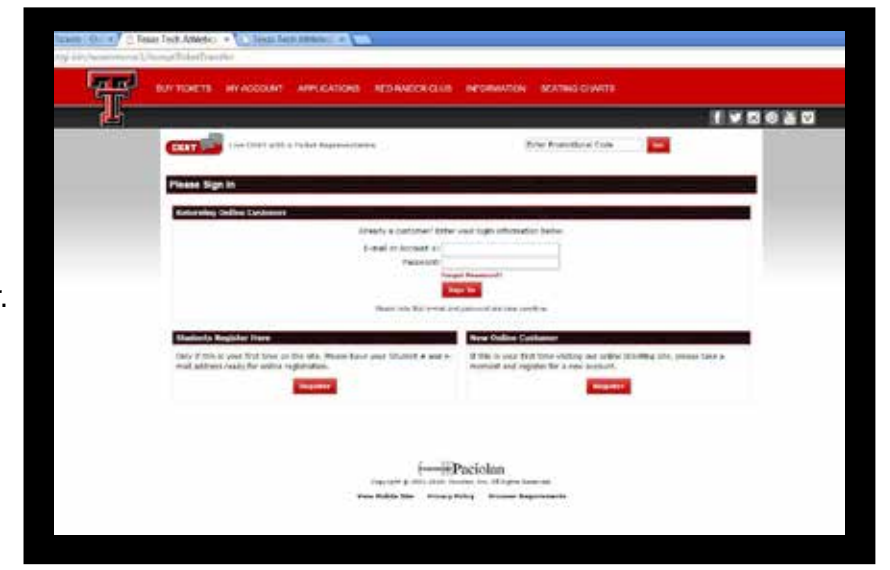

If you are not transferring tickets to yourself and already have an account, log in with your email address and password and **Click SIGN IN.** 

YOU WILL ONLY SEE THE FOLLOWING WINDOWS IF YOU ARE TRANSFERRING TICKETS TO YOURSELF

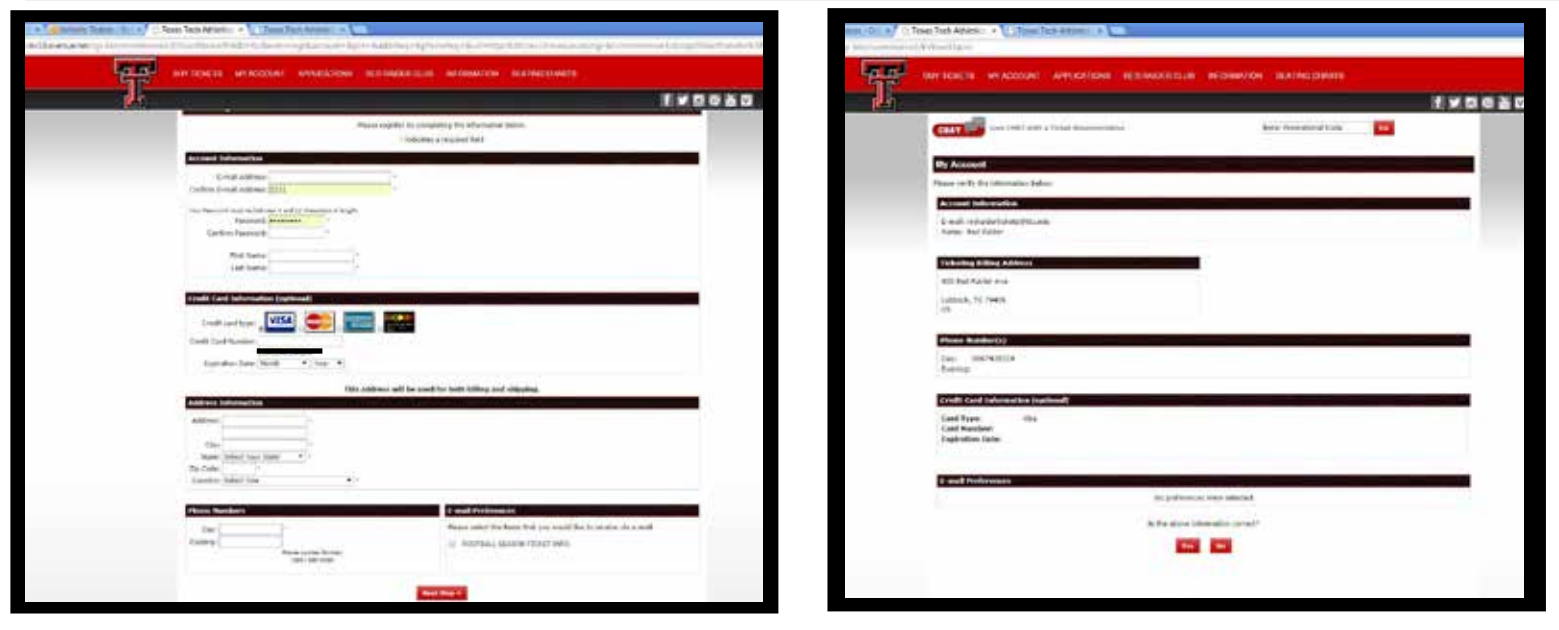

**Enter** the recipient email and other contact information, then click on **NEXT STEP**.

Verify that the information is correct and **Click YES**.

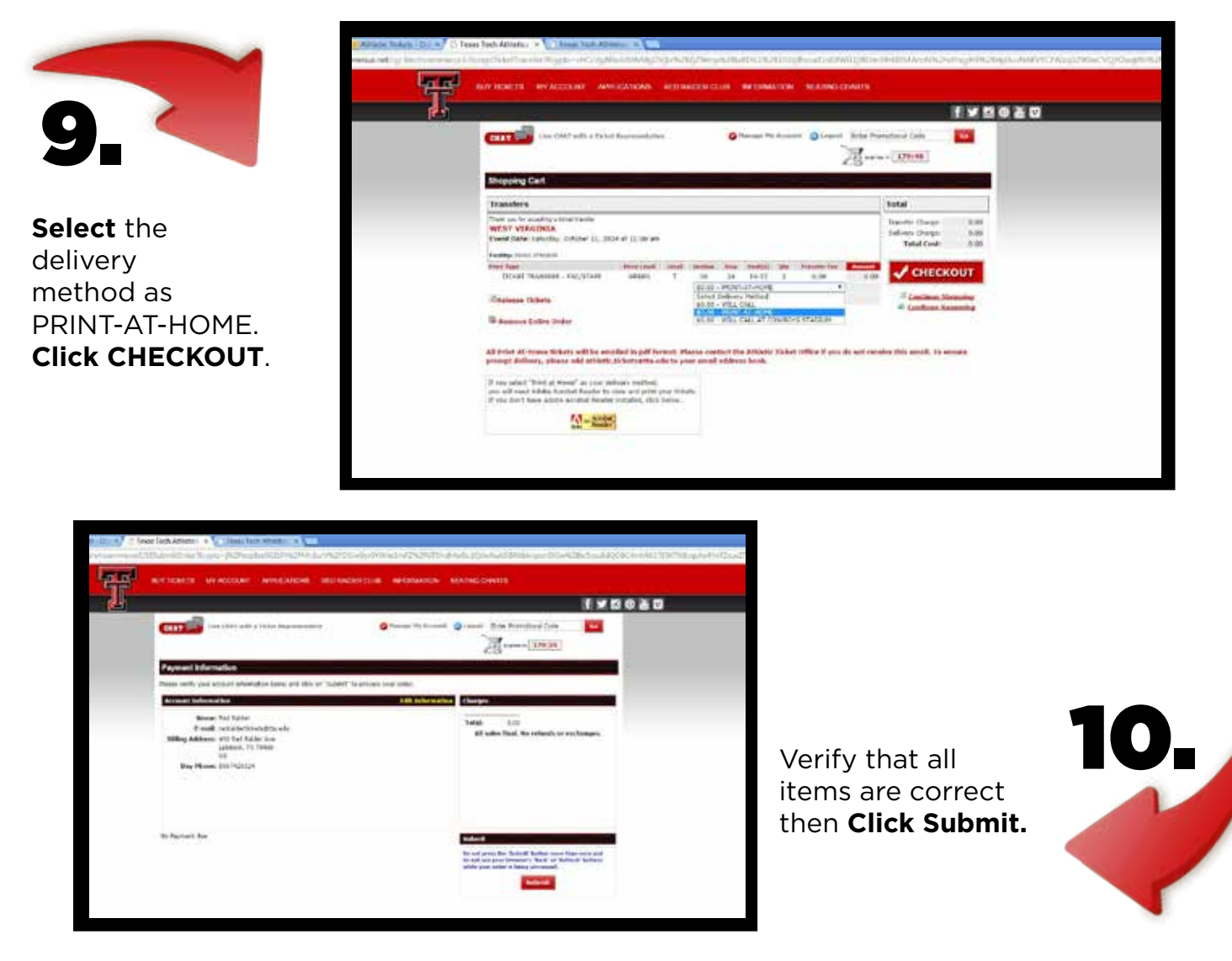

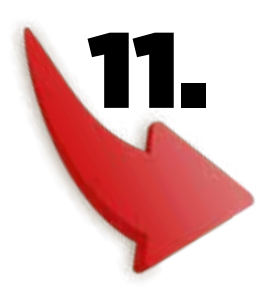

If you have done the transfer successfully, this window should appear. This is confirmation that the order is complete --**THIS IS NOT A TICKET**.

A PDF file will be sent to the recipient email.

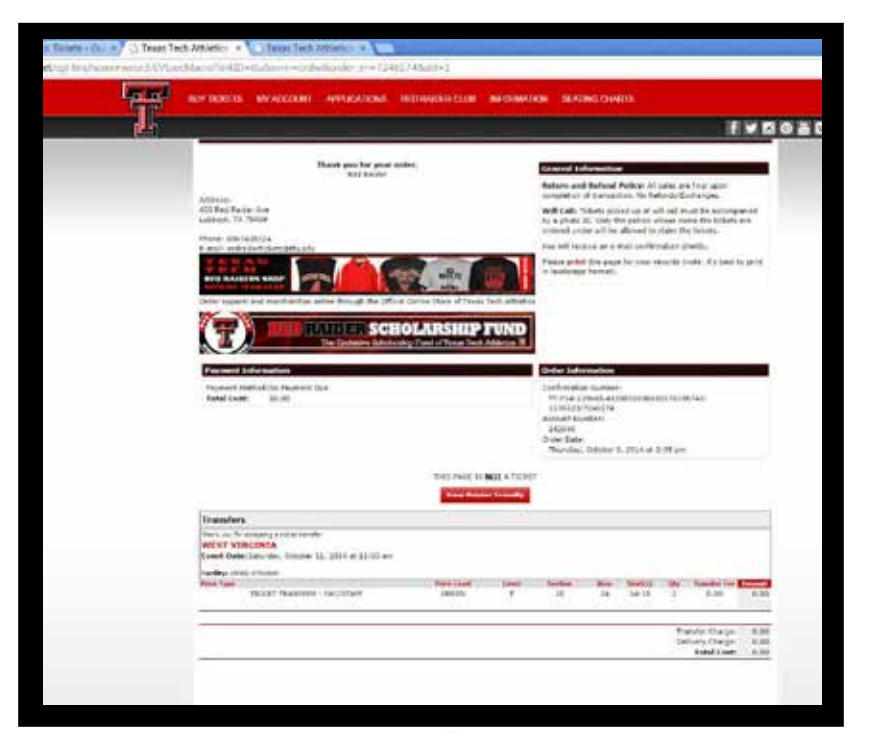

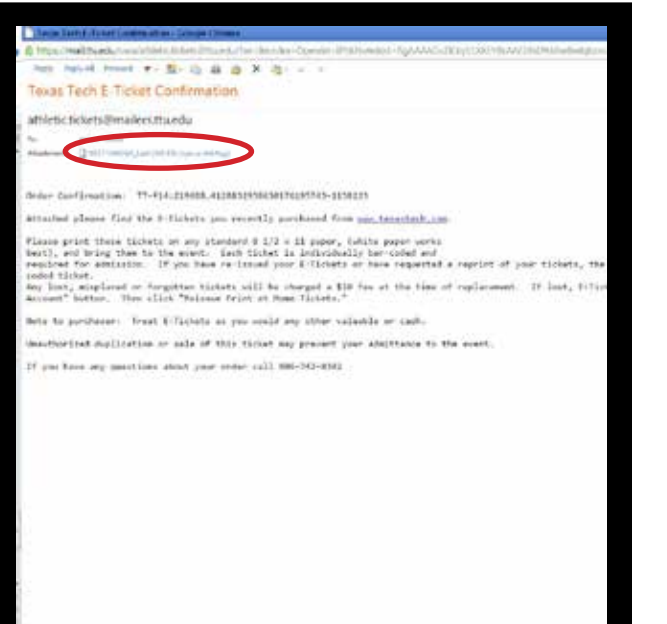

This is an example of the email that the PDF ticket is attached to.

**Click** on the attachment to download.

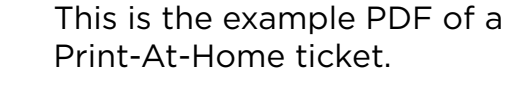

You must print your ticket and bring it to the gate like a regular ticket.

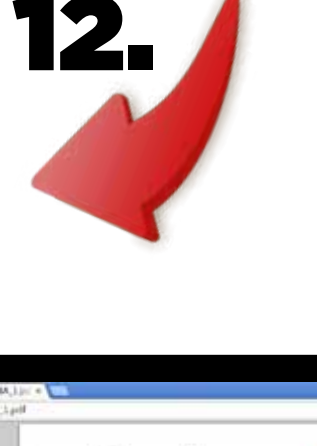

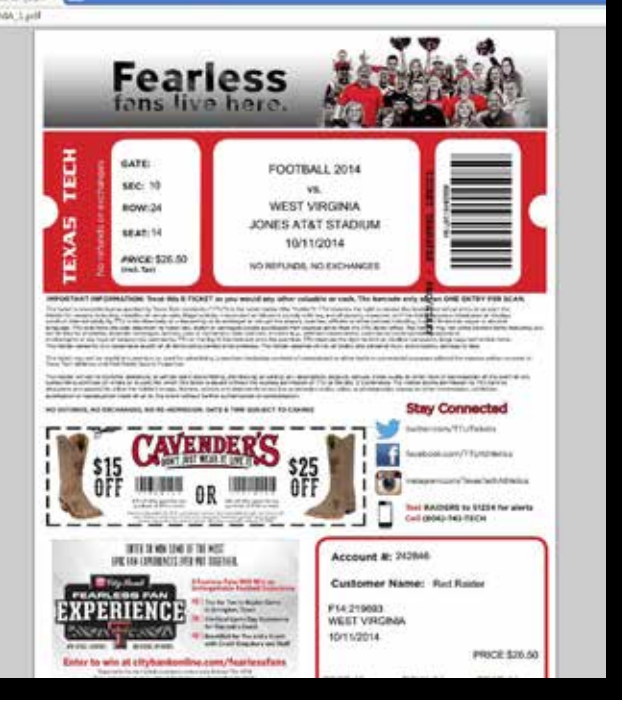

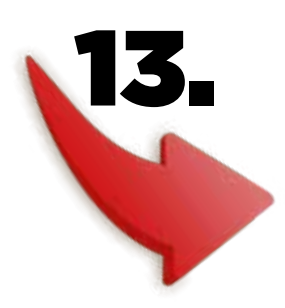